VERSION 1.0 NOVEMBER 23, 2017

# Apps for Greentree

# SEND MULTIPLE COPY INVOICES FROM CUSTOMER MAINTENANCE

APP NUMBER: 010010

Powered by:

MYOB Greentree

# **TABLE OF CONTENTS**

| Features                | 2                            |
|-------------------------|------------------------------|
| Important Notes         | 2                            |
| Other Requirements      | 2                            |
| User Instructions       |                              |
| Sending a communication | Error! Bookmark not defined. |
| Implementation Guide    | 5                            |
| App Installation        | 5                            |

# **FEATURES**

# 1. Send Multiple Copy Invoices from Customer Maintenance

Do your customers often ask for a copy of all their outstanding invoices? We bet they do, and it probably adds several hours work to your month end!

This App adds a new Email/Print Invoices button to the Customer Maintenance and Enquiry screens. When clicked a new Invoice Copy Email/Print window appears allowing invoices to be selected for emailing or printing.

# **Options**

- 1. Display a list of just the outstanding invoices and credit notes or all invoices and credit notes for a customer
- 2. Select all or choose individual invoices
- 3. Combine invoices into a single PDF email attachment or attach a separate PDF per invoice
- 4. Configure a Default Note (email message body) and Signature to appear on the email NB: these fields are TEXT only

# **IMPORTANT NOTES**

• We recommend that you test the configuration of the App thoroughly in a test system prior to deploying the App in your live Greentree system.

# **OTHER REQUIREMENTS**

Greentree Modules: Accounts Receivable

Associated Apps: None

# **USER INSTRUCTIONS**

# **INSTRUCTIONS**

- 1. Open the Accounts Receivable Customer Maintenance or Customer Enquiry screen
- 2. Select the Customer for whom you want to email or print invoices
- 3. Click on the Email/Print Invoices button

| Customer  | Enquiry<br>IIIO# Q.✔(       |                    |                      |         | . 20      | 08 6.0                 |
|-----------|-----------------------------|--------------------|----------------------|---------|-----------|------------------------|
| ode 🛄     | 🔍 Alpha KANGAN 🔍 Nar        | e Forger Education | Unit .               |         | - 4       |                        |
| Freight   | Sales Hatory Sales Orders   | WebView            | Notes                | Falated | Analysis  |                        |
| Main      | Defaults Integration Credit | Delvoy             | Transactione         | Cuitors | (e%change | Enal/Pint Invoces      |
| Address   | 25 Eck Sheet                | Inth               | on chief halowedge   |         |           | Release/alter holds    |
|           |                             | Dee                | Count Information 11 |         |           | Apply transactions     |
|           |                             | Ove                | due 1                | 1       | 2,947.16  | ⊻i <del>e</del> w jabi |
| Suburb    | Salour                      | 0ve                | dur 2                |         | 1,725.00  |                        |
| Post code | 3751 City Im                | Over Over          | due 3<br>due 1e      |         | 0.00      | Cleale invoice         |

#### A new screen appears:

| ode 100        | 0           |              | Name Na    | ngin Educato | n Line 🚽 🖌     | Outstanding only     |                        |        | Select All  |
|----------------|-------------|--------------|------------|--------------|----------------|----------------------|------------------------|--------|-------------|
| ale            | ITon        | Reterence    | Period     | Pay Date     | Original Value | Jutatanding[Date: No | Planation              | Select | Densite: Al |
| 6/4/2011       | AR Invoice  | 10           | 30/4/2011  | 25/5/2011    | 2,832,91       | 1,632,91,4654        | Kangan Education Unit  | E .    |             |
| 0/12/2010      | AR Invoice  | 101          | 31/12/2013 | 19/1/2014    | 6,458.20       | 6.468.70             | Kergen Education Unit  | - C    |             |
| /12/2014       | API Invoice | 102          | 31/12/2014 | 15/1/2015    | 7,782.44       | 7,762.44             | Kangan Education Unit  | C      | Enst        |
| /5/2011        | AR Invoice  | 109          | 31/5/2011  | 9/6/2011     | 1,128.41       | 1,128.41             | Kangan Education Unit  | E I    |             |
| 6/2011         | AR Invoice  | 11           | 30/6/2011  | 2/2/2011     | 8.44           | 8.44 5300            | Kangah Education Unit  | 1      |             |
| /8/2012        | API Invoice | 600020       | 30/9/2012  | 27/16/2012   | 358.00         | 358 80(4510801       | Coursed by XNZ Courses | E      |             |
| 1/5/2011       | AR Invoice  | 9            | 31/5/2011  | 22/6/2011    | 524.00         | \$24.80(5008         | Kangan Education Unit  | 1      |             |
| ioni<br>• Emai | Cont        | ine krysices |            |              |                | Note                 |                        |        |             |

4. Select the invoices you want to email or print using the following controls:

| Outstanding only  | Tick Outstanding only to restrict the list of Invoices to those<br>that have an outstanding value. Un-tick to show all Invoices<br>for a customer whether they have been paid |
|-------------------|----------------------------------------------------------------------------------------------------|
| Select Column     | Tick the box in the Select Column beside each record you want to email or print                                                                                               |
| Select All button | Selects all records, placing a tick in the Select column beside each invoice                                                                                                  |
| Deselect All      | Button Un-ticks all records                                                                                                    |

| Date.      | Tran        | Betwence | Period     | PayDale   | Original Value | Outstanding Order No. | Random                | Select |
|------------|-------------|----------|------------|-----------|----------------|-----------------------|-----------------------|--------|
| 26/4/2011  | AR Invoice  | 10       | 30/4/2011  | 26/5/2011 | 2,832.91       | 1,632.91 4654         | Kangan Education Unit | 12     |
| 20/12/2013 | AFI Invoice | 101      | 31/12/2013 | 19/1/2014 | 5,463.70       | 6.456.70              | Kangan Education Unit | P      |
| 20/12/2014 | AR Invoice  | 102      | 31/12/2014 | 19/1/2015 | 7,762.44       | 7,762.44              | Kangan Education Unit | 9      |
| 10/5/2011  | AR Invoice  | 100      | 31/5/2011  | 9/6/2011  | 1.120.41       | 1,128.41              | Kangan Education Unit | 1      |
| 2/6/2011   | AR Invoice  | 11       | 30/6/2011  | 2/7/2011  | 8.44           | 8.44(5290)            | Kangan Education Unit | 0      |

### 5. Choose the output method Options:

| Email             | The invoices will be emailed                                                                                                    |
|-------------------|----------------------------------------------------------------------------------------------------|
| Combine Invoices  | Tick the box to combine invoices in a single PDF<br>email attachment. Un-tick to attach a PDF per invoice                       |
| Note              | Enter the body text for the email that that<br>will accompany the invoices. This field is not used<br>when invoices are printed |
| Print             | The invoices will be printed                                                                                                    |
| Printer drop-down | Select the printer to print to from the drop-down menu                                                                          |

6. Click on the Email / Print button at the right of the screen to complete the process Note: The wording on the button changes depending on the option chosen at step 5

| and the second second            | il Message                                                    | - + × |
|----------------------------------|---------------------------------------------------------------|-------|
| To<br>Cc<br>Bcc                  | email@kangan.com                                              |       |
| Subject                          | e-Computers - NZ. Customer:Kangan Education Unit Copy Invoice | e/s   |
| Please fin<br>Regards,<br>April  | d attached the invoices you requested.                        |       |
| File Name                        | File Path File Size                                           |       |
| 10_Copy2<br>101_Copy<br>102_Copy | 67.4K<br>66.5K                                                |       |

# **IMPLEMENTATION GUIDE**

# Please refer to the Important Notes section above before installing and configuring this App

# **APP INSTALLATION**

- 1. Log into Greentree as the Super user
- 2. Select the menu item | System | Apps For Greentree | Apps Module Control | 3. Enter the New Registration Codes supplied and click Install App

| G App    | rs For Greentree Mod   | ule Control<br>B Q 🖋                                 |          |                  |               |                 |               |
|----------|------------------------|------------------------------------------------------|----------|------------------|---------------|-----------------|---------------|
| Enter Ne | ew Registration Code   | Install App                                          |          |                  | 0             | Delete Inactive | /Expired Apps |
|          | Filter Apps            |                                                      |          |                  |               |                 |               |
| Code     | Name                   | Description                                          | Active   | Expiry Date      | User Count    | Settings        | App Count     |
| 010025   | SO Freight             | Functionality to add Freight rule to Sales Orders    |          | 01 November 2017 | 100-Edit Use  | Change          |               |
| 010026   | Points                 | Points Module to add Points for Customer Sales       | <b>V</b> | 31 December 2049 | 100-Edit Use  | r Change        | )             |
| 010027   | SO Generate Invoice Au | Functionality to allow email of invoices from SO Ge  | •        | 31 December 2049 | 100-Edit Use  | d Change        | j i           |
| 010029   | SO Despatch            | Advanced despatch functionality from packing slip    |          | 31 December 2050 | 0-Edit Users  | Change          | 1             |
| 010030   | AR Credits from CRM Re | Functionality to allow the generation of AR credit r | <b>v</b> | 31 December 2099 | 24-Edit Users | change          | )             |

4. Select/Highlight the Send Multiple Copy Invoices from Customer Maintenance App.

| G App    | os For Greentree M   | odule Control                   |                |        |                  |               |                         |               |
|----------|----------------------|---------------------------------|----------------|--------|------------------|---------------|-------------------------|---------------|
|          |                      | 88 Q 🖋                          |                |        |                  |               |                         |               |
| Enter Ne | ew Registration Code |                                 | Install App    |        |                  | <u>[</u>      | <u>)</u> elete Inactive | /Expired Apps |
|          | Filter Apps          | 010010                          |                |        |                  |               |                         |               |
| Code     | Name                 | Description                     |                | Active | Expiry Date      | User Count    | Settings                | App Count     |
| 010010   | Email Copy Invoices  | Functionality to email customer | invoice copies |        | 31 December 2099 | 24-Edit Users | Change                  |               |

5. Click on the Edit Users button and select the users who will be configured to use Active Directory Integration, for which companies.

| G Apps For Gre   | eentree Manager App l      | Jser Access             |                        |                       |                       |
|------------------|----------------------------|-------------------------|------------------------|-----------------------|-----------------------|
|                  | $\odot$ $lpha$             | ର୍ 🖋                    |                        |                       |                       |
| User Count Limit | 100                        |                         |                        |                       |                       |
| User             | e-Computers - Australia (( | e-Computers - Canada (0 | e-Computers - USA (05) | e-Computers - NZ (06) | e-Computers - UK (07) |
| All Users        |                            |                         |                        |                       |                       |
| 001 EDI AK       |                            |                         |                        | $\checkmark$          |                       |
| 001 EDI HN       |                            |                         |                        |                       |                       |
| ADMIN            |                            |                         |                        |                       |                       |
| Amanda           |                            |                         |                        |                       |                       |
| andrew           |                            |                         |                        |                       |                       |
| Angela           |                            |                         |                        |                       |                       |
| Angela Allen     |                            |                         |                        |                       |                       |
| April Aston      |                            |                         |                        |                       |                       |
| ashlin           |                            |                         |                        | V                     |                       |

- 6. Once you have selected the users, Save the settings using the save icon in the header and Close the window.
- 7. Save and Close the form.

### CONFIGURATION

From Greentree version 3D@3 (update pack Apps4GT3D@3-10) it is possible to configure a default note and a default signature to appear on all emails sent using the App.

- 1. Log in to Greentree as the Super user
- 2. Select the menu item | System | Apps For Greentree | Apps Module Control |
- 3. Locate the Send multiple copy invoices from Customer Maintenance / Enquiry App in the list and click on the Change button beside it

|                       |                          | <b>8</b> C                                                                                                    | 18                                |                               |                 | 4                            | April .                                |                                       |              |
|-----------------------|--------------------------|----------------------------------------------------------------------------------------------------|-----------------------------------|-------------------------------|-----------------|------------------------------|----------------------------------------|---------------------------------------|--------------|
| Enter N               | ew Registration Code     |                                                                                                    |                                   | Install App                   |                 | Delete Inactive/Exp          | eed Apps                               | Uninstal Apps                         | For Greenite |
| Code                  | Name                     | Description                                                                                                    |                                   |                               | Active          | Expiry Date                  | User Count                             | Setings                               |              |
| 010001                | AR Sales Orders Tab      | Tab in Custom                                                                                                    | er maintenance to d               | isplay Sales Ox               | di <del>P</del> | 20 August 2013               | 24Edi Users                            |                                       |              |
| 010002                | IN Reorder Workbench     | Inventory Rea                                                                                                    | rder Workbench                    |                               | R               | 07 August 2013               | 24-Edit Users                          | Change                                |              |
| 010004                | AR Sales History Tab     | Tab in Custom                                                                                                    | er maintenance to d               | isplay Sales His              | N.              | 29 November 2013             | 24-Edit Users                          |                                       |              |
| 010005                | AR Pricing Tab           | Tab in Custom                                                                                                    | er maintenance to d               | isplay Pricing                | (F              | 15 February 2014             | 24-Edit Users                          | · · · · · · · · · · · · · · · · · · · |              |
| 010006                | Transaction UDF          | Tab in Transa                                                                                                    | ction Entry for Custor            | n UDF Fields                  | P               | 31 October 2013              | 24-Edit Users                          |                                       |              |
| 010008                | Utility System Scripts   | A collection of                                                                                                    | useful scripts for imp            | orting and exp                | - <del>V</del>  | 07 August 2013               | 24-Edit Users                          |                                       |              |
| 010009                | Copy Clever Table Settin | A Utility that all                                                                                                    | lows copying of clev              | er table setting              | 1               | 04 January 2014              | 24-Edit Users                          |                                       |              |
| 010010                | Email Copy Invoices      | Functionality to                                                                                                    | o email customer invo             | nice copies                   | 2               | 27 September 2013            | 24-Edit Users                          | Change                                |              |
| 010011                | Snap Shot Workbench      | Create Snap                                                                                                    | Const Const                       | International Property in the | Andre Che       | 46.0                         | -                                      |                                       | 1000 1000    |
| 010012                | IN Pricing Workbench     | Inventory pric                                                                                                    | Contrast Copy                     | invoices Mo                   | dule Co         | retol                        |                                        |                                       | -            |
| 010013                | Copy GL Journal          | Allows copyin                                                                                                    |                                   | 10.2                          | 9               | 0 🛃                          |                                        |                                       | BUK (        |
| 010015                | System Script Security   | Set Security                                                                                                    | -                                 | <u> </u>                      |                 | 1000                         |                                        |                                       |              |
| 010017                | Copy User Settings       | A Usiky that -                                                                                                    | C. Badarde Courbin                | in the second second          |                 |                              |                                        |                                       |              |
| 010021                | WIP Reconciliation       | Functionality                                                                                                    | <ul> <li>Densur Contex</li> </ul> | NE SUVOCES                    |                 |                              |                                        |                                       |              |
| 010022                | Object Drill Down        | Functionality                                                                                                    | Default Notes                     | Test Note                     |                 |                              |                                        |                                       |              |
| 010024                | Stock Reconciliation     | Functionality                                                                                                    |                                   | Line 2                        |                 |                              |                                        |                                       |              |
| 010025                | S0 Freight               | Functionality                                                                                                    |                                   |                               |                 |                              |                                        |                                       |              |
| 010026                | Points                   | Points Modul                                                                                                    |                                   |                               |                 |                              |                                        |                                       |              |
| 010027                | SD Generate Invoice Au   | Functionality                                                                                                    | Signature                         | arigela rei                   | ly the opt      | timiser                      |                                        |                                       |              |
| 10029                 | S0 Despatch              | Advanced de                                                                                                    |                                   |                               |                 |                              |                                        |                                       |              |
| 10030                 | AR Credits from CRM Re   | Functionality                                                                                                    |                                   | SENIOR (                      | CONSUL          | TANT<br>Zashendi tet Lauri Z | (Strates In                            | an Brend                              |              |
| 10032                 | AP Suppler Purchase 0    | TabinAPSu                                                                                                    |                                   | verge (sto                    | vito residente  | ceasing that revel 3         | <ul> <li>A statistical pra-</li> </ul> | es Picas                              |              |
| 010034                | IN Location Transfer Wo  | Wonbench                                                                                                    | Editors an existing               | a Fanal Cone Is               | unices (        | Construit.                   |                                        |                                       |              |
| and the second second |                          | and the second second se | correction an exercision          | di cume cobà u                | munches s       | LOT NO VE                    |                                        |                                       |              |

- 4. If you wish to set as a default that invoices are combined into a single PDF before being emailed, click on the check-box for Default Combine Invoices
- 5. Enter the Default Notes and Signature you require. NB: these are TEXT only fields, and cannot contain images or formatting
- 6. Click on the Greentree Save Icon to Save and Close the window

Setting up a personal Email Signature for a user

Each user can set up a personal email signature which over-rides the default signature set up above.

- 1. Log in to Greentree as the user
- 2. Select the menu item | File | Preferences |
- 3. Click on the Email Signature Tab
- 4. Enter the Signature details
- 5. Click on the Greentree Save Icon to Save and Close the window